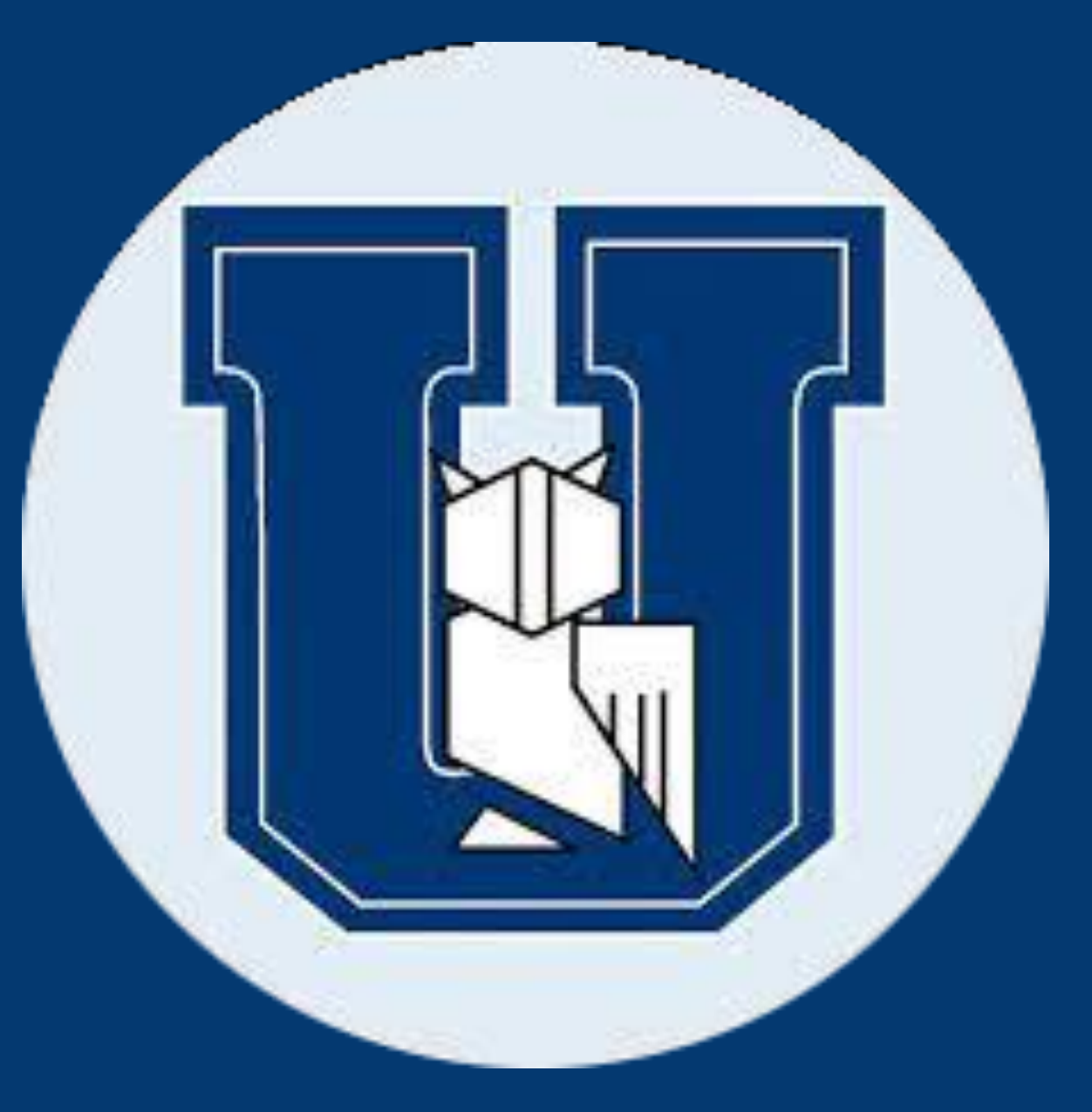

UNIR INSTITUTO DE TECNOLOGÍA READIC

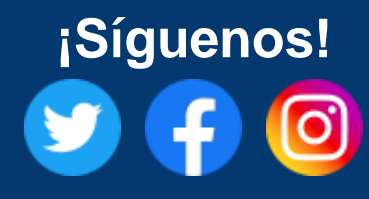

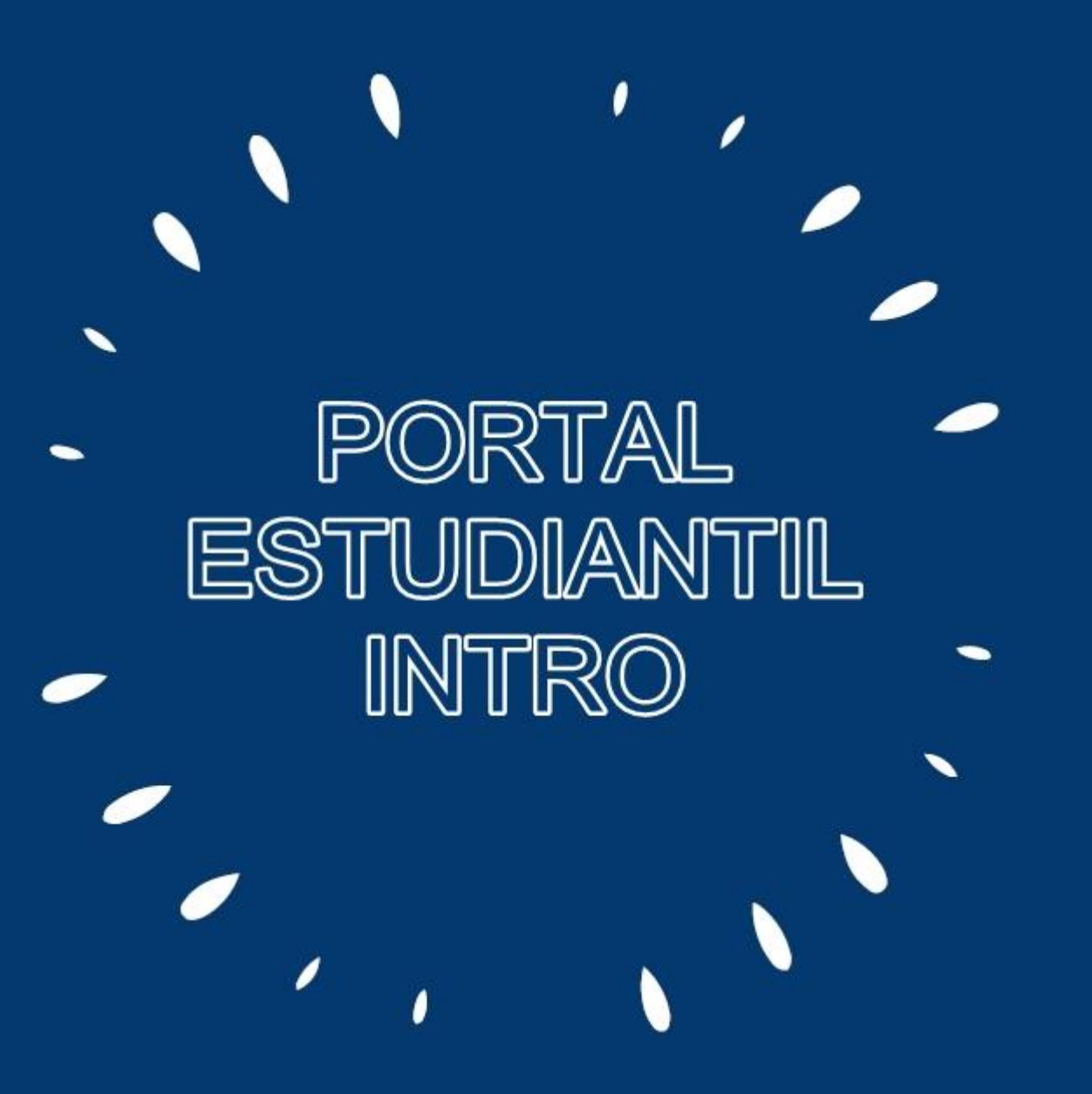

https://www.unir.edu.ve/

¿Cómo acceder a nuestro Portal Estudiantil?

## (Opción 1) — Ingresando directamente a la URL:

## https://portalestudiantil.unir.edu.ve/

# (Opción 2) — Ingresando desde el sitio web principal de UNIR y cliquear el acceso directo localizado en la parte inferior de la página:

## https://www.unir.edu.ve/

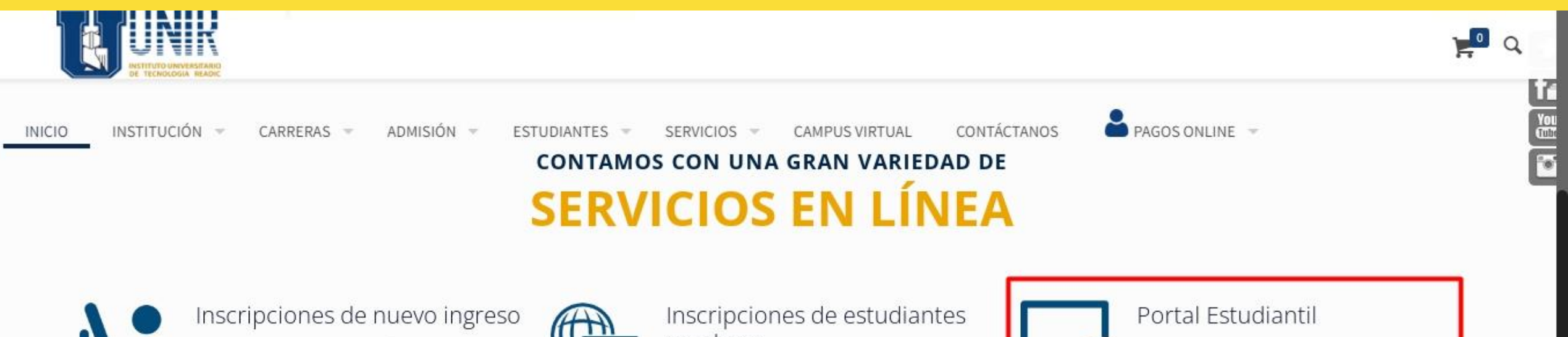

Conoce el proceso de admisión para nuevos ingresos. Inscripciones abiertas!

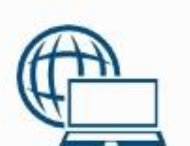

regulares

El Instituto Universitario de Tecnología Readic ofrece su inscripción en línea para estudiante regulares.

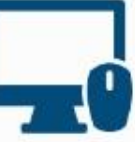

Portal del estudiante para acceso a servicios de procesos académicos y administrativos.

# Portal Estudiantil — Página Principal

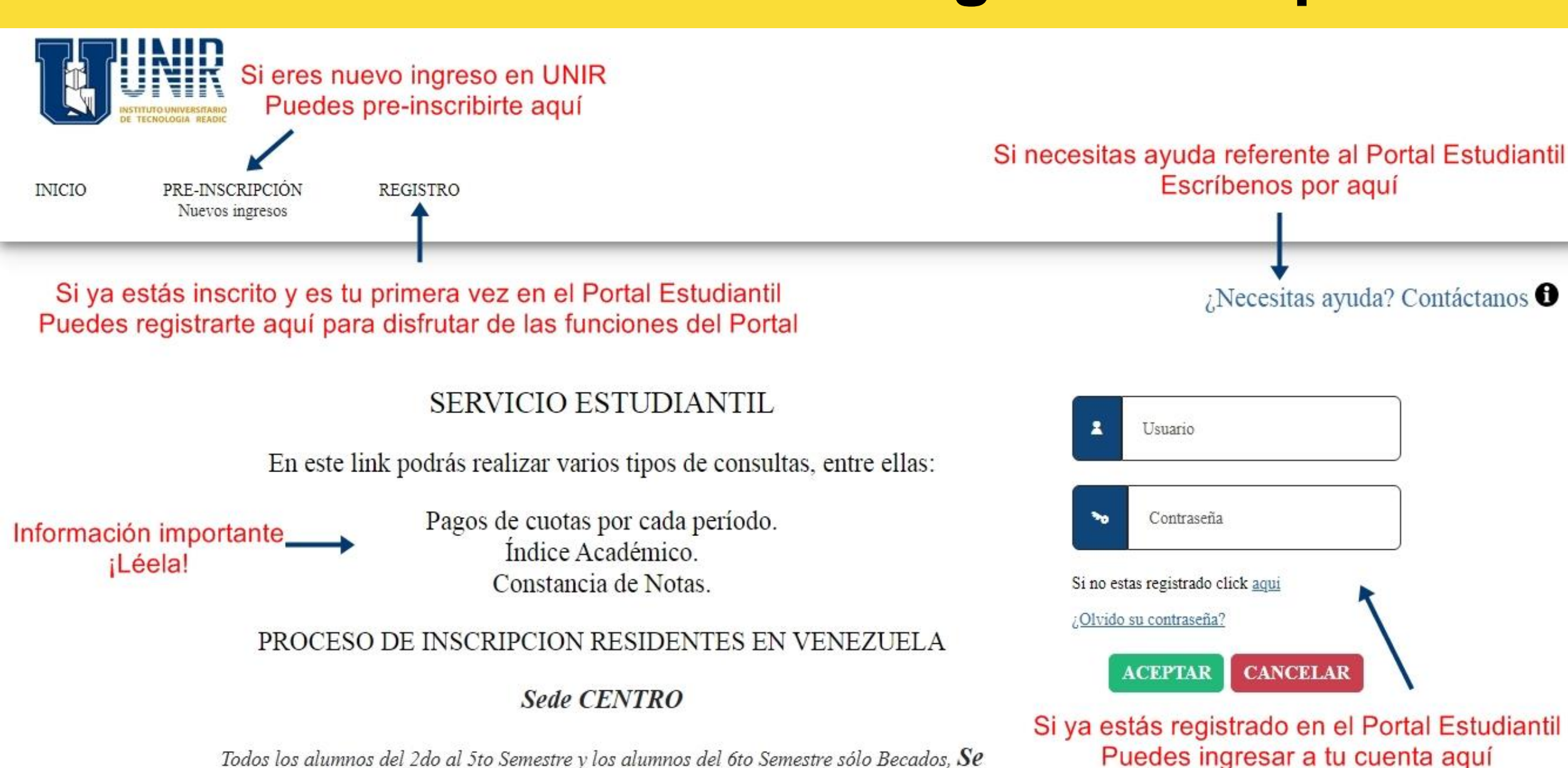

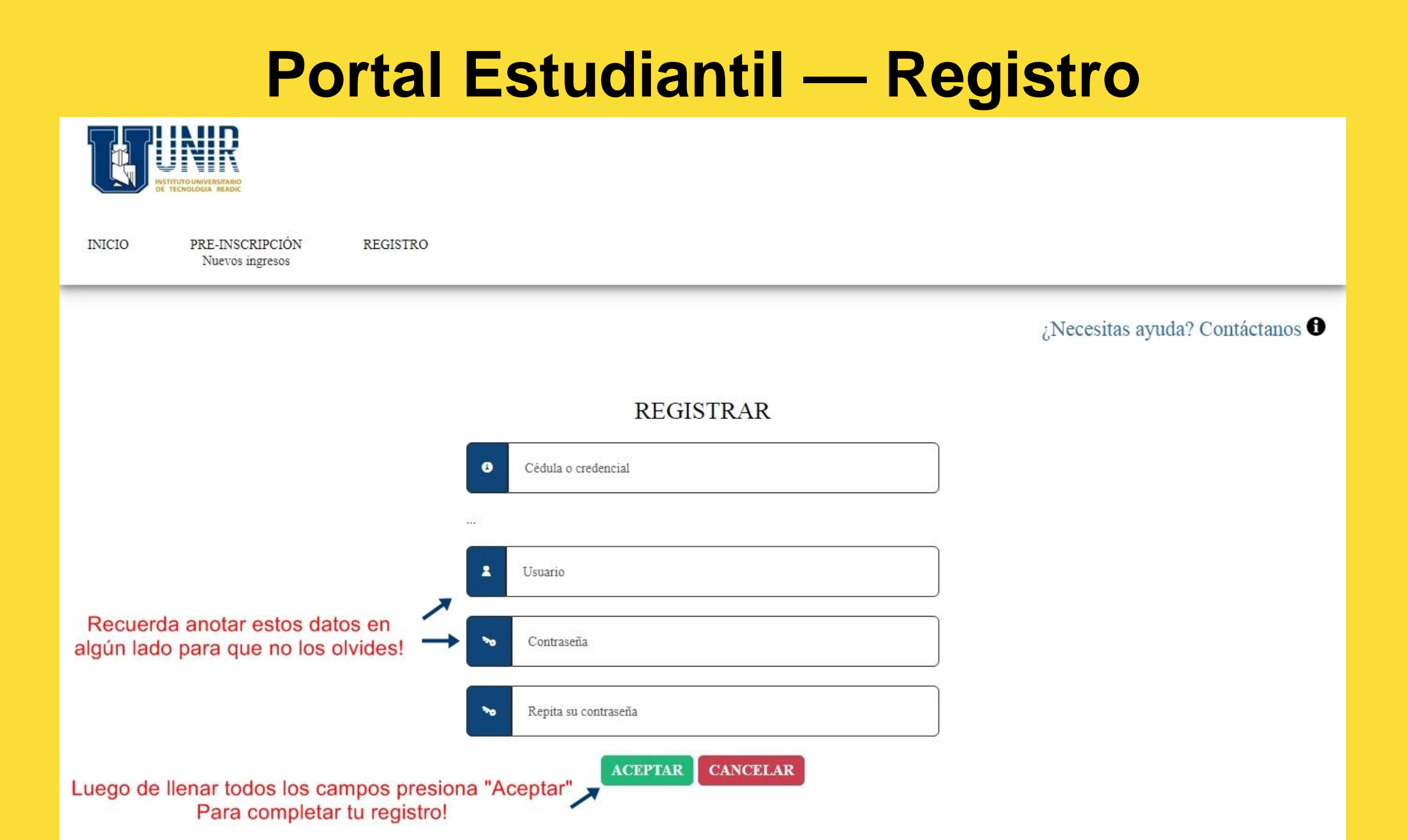

## Portal Estudiantil — Menú Principal

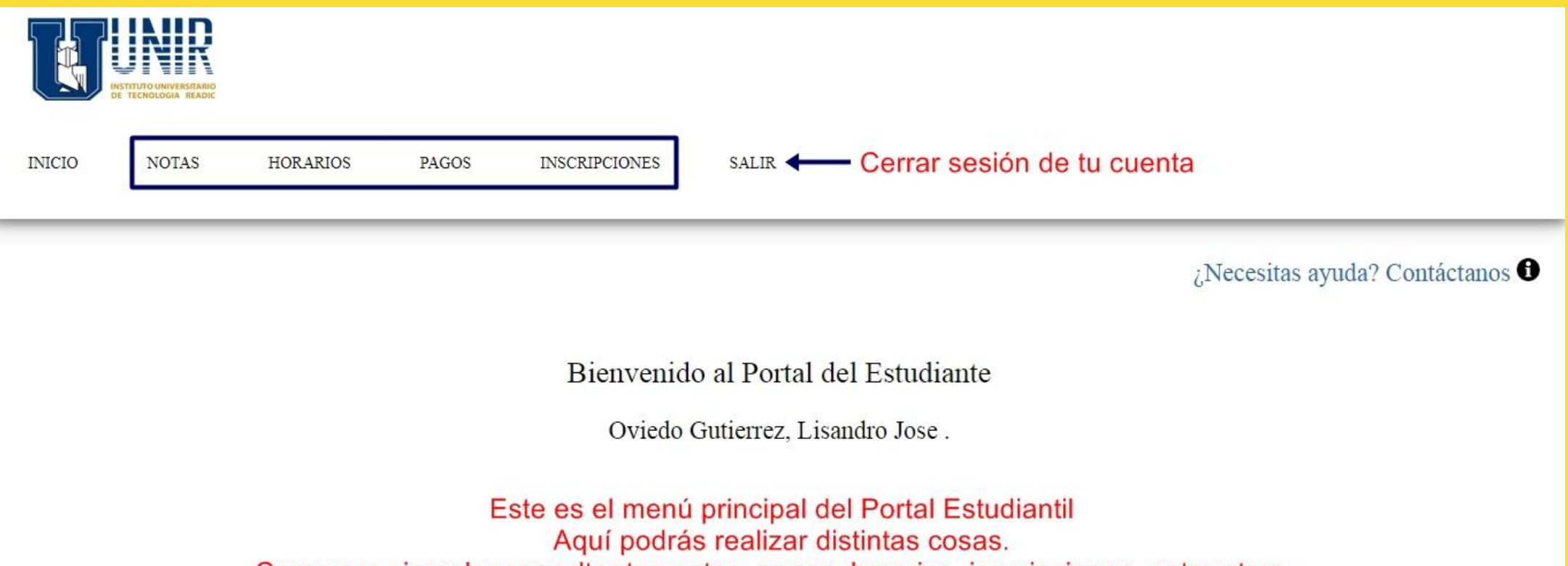

Como por ejemplo: consultar tus notas, pagos, horarios, inscripciones, entre otros...

#### **Portal Estudiantil — Notas**

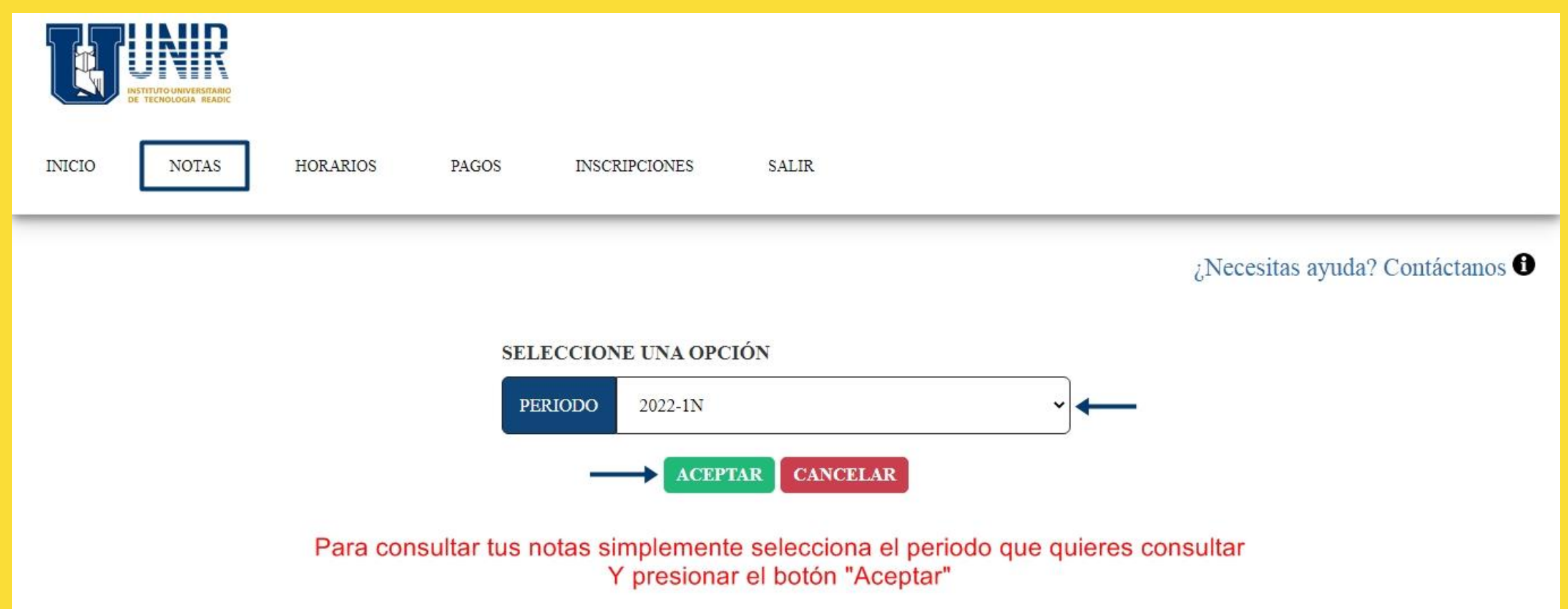

#### **Portal Estudiantil — Horarios**

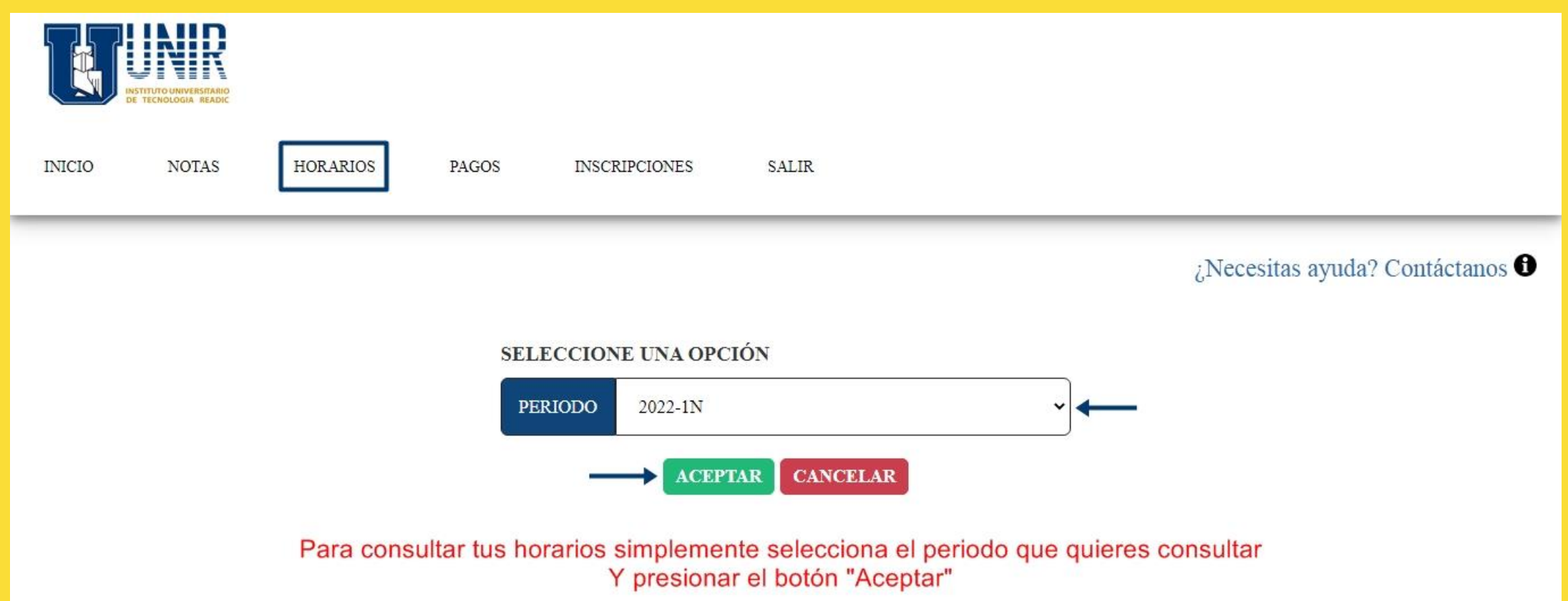

#### **Portal Estudiantil — Pagos**

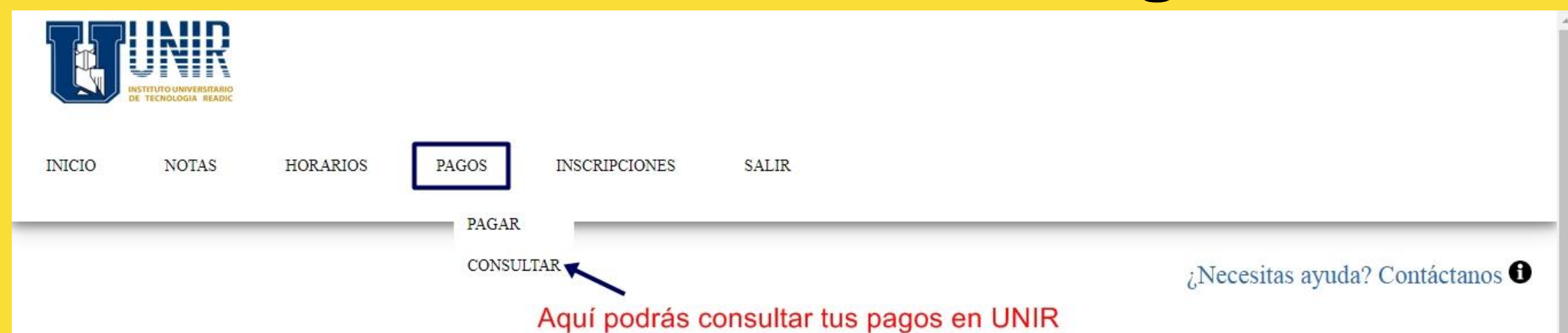

#### Pagos Procesasados

| Fecha      | Recibo | Descripción                      | Monto |
|------------|--------|----------------------------------|-------|
| 08/07/2021 | 425363 | CERTIF. CALIFICACIONES           | 8,80  |
| 08/02/2020 | 410024 | CERTIF. FONDO NEGRO              | 0,30  |
| 30/04/2019 | 393137 | PQTE UNIOJEDA IMPRESO            | 0,13  |
| 30/04/2019 | 393137 | CERTIF. INTENSIDAD HORARIA       | 0,01  |
| 23/04/2019 | 392841 | CONSTANCIA NOTAS SIN EFECTO      | 0,01  |
| 24/03/2018 | 362184 | GPS-Inicial del 03/05/17         | 0,00  |
| 24/03/2018 | 362184 | GASTOS ADMIN. TSU                | 0,00  |
| 07/09/2017 | 340451 | CONSTANCIA NOTAS SIN EFECTO      | 0,00  |
| 14/08/2017 | 335213 | SOLVENCIA ADMINISTRATIVA (TESIS) | 0,00  |
| 14/08/2017 | 335213 | SOLVENCIA DE BIBLIOTECA (TESIS)  | 0,00  |
| 23/06/2017 | 328437 | CONST.DE NOTAS S/E               | 0,00  |
| 29/05/2017 | 324882 | CONST.DE NOTAS S/E               | 0,00  |
| 03/05/2017 | 319392 | SEGURO ESTUDIANTIL               | 0,00  |

## **Portal Estudiantil — Pagos**

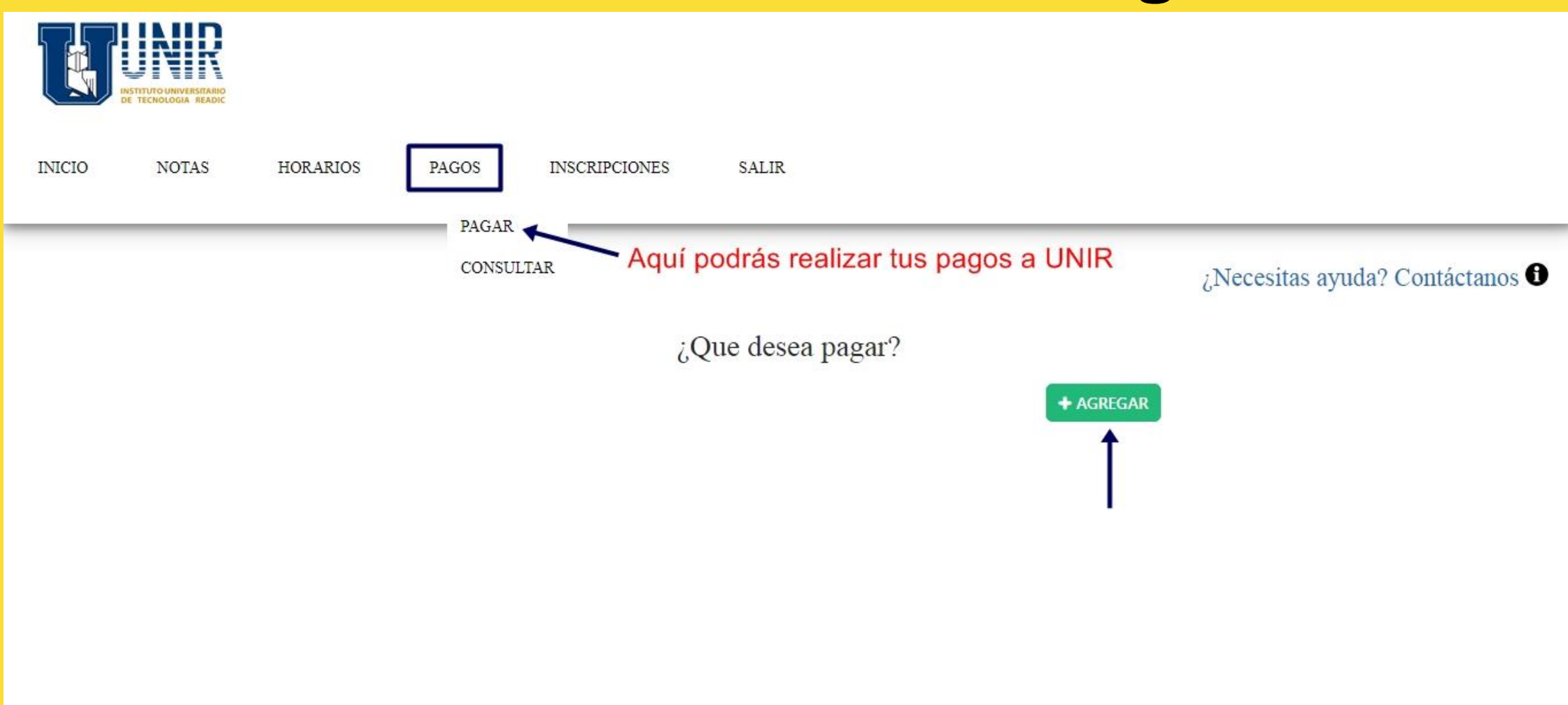

# Portal Estudiantil — ¿Cómo realizar un pago? 1/6

| Тіро ра  | go:        |                       |                                            |                |                     |   |
|----------|------------|-----------------------|--------------------------------------------|----------------|---------------------|---|
| Inscripe | ción       |                       |                                            |                |                     | ~ |
| Detalle: |            |                       |                                            |                |                     |   |
| 751.6 -  | Inscripcio | ón periodo 2023-1N-1N |                                            |                |                     | ~ |
|          | S          | eleccionas lo q       | → + AGREGAR<br>Jue deseas cancelar y pi    | resionas agre  | egar                |   |
|          |            |                       | ¿Que desea paga                            | ar?            |                     |   |
|          |            |                       |                                            |                | + AGREGAR           |   |
|          | #          | Tip.<br>Pago          | Referencia                                 | Monto          |                     |   |
|          | 1          | Inscripción           | 100 - Inscripción<br>periodo<br>2023-1N-1N | 751.60         | <b>X</b><br>RETIRAR |   |
|          |            |                       | Total                                      | : 751.60       |                     |   |
|          | L          | uego de verifica      | r lo que has seleccionado                  | o, presionas p | bagar               |   |

#### Portal Estudiantil — ¿Cómo realizar un pago? (Saldo a Favor) 2/6

¿Como desea pagar?

Total a pagar: 751.60

SALDO A FAVOR

BOTÓN BANESCO

Seleccionas tu forma de pago preferida

Los pagos con "saldo a favor" es cuando el estudiante realizó su pago a través de un punto de venta de UNIR o a través del correo electrónico institucional de pagos según tu sede: Centro (<u>admon.pagos@unir.edu.ve</u>) / 5 De Julio (<u>admon.pagos@unir.edu.ve</u>) / Cabimas (<u>cajapagos.cabimas@unir.edu.ve</u>).

| Pagar Saldo Favor                                                       |
|-------------------------------------------------------------------------|
| Total a pagar: 751.60                                                   |
| Saldo disponible: 8599.6                                                |
| REALIZAR PAGO                                                           |
| <b>Nota:</b> Los pagos por saldo a favor son validados automaticamente. |

Si posees saldo a favor suficiente para realizar tu pago, seleccionas la opción "**Saldo a Favor**", luego seleccionas "**Realizar Pago**", automáticamente el sistema te lo descontará y ya tu pago estaría completado exitosamente.

#### Portal Estudiantil — ¿Cómo realizar un pago? (Botón Banesco) 3/6

Pagar Botón Banesco Total a pagar: 751.60 — BanescoPagos Nota: Los pagos hechos por medio de Banesco se verifican automáticamente cada 30 minutos, para verificar inmediatamente su pago luego de ser realizado puede verificarlo aquí "si no verificas el pago no podrás ver tu horario y culminar la inscripción".

Para pagar a través de Banesco, debes presionar el botón **BanescoPagos**, tal y como se detalla en la imagen.

#### Portal Estudiantil — ¿Cómo realizar un pago? (Botón Banesco) 4/6

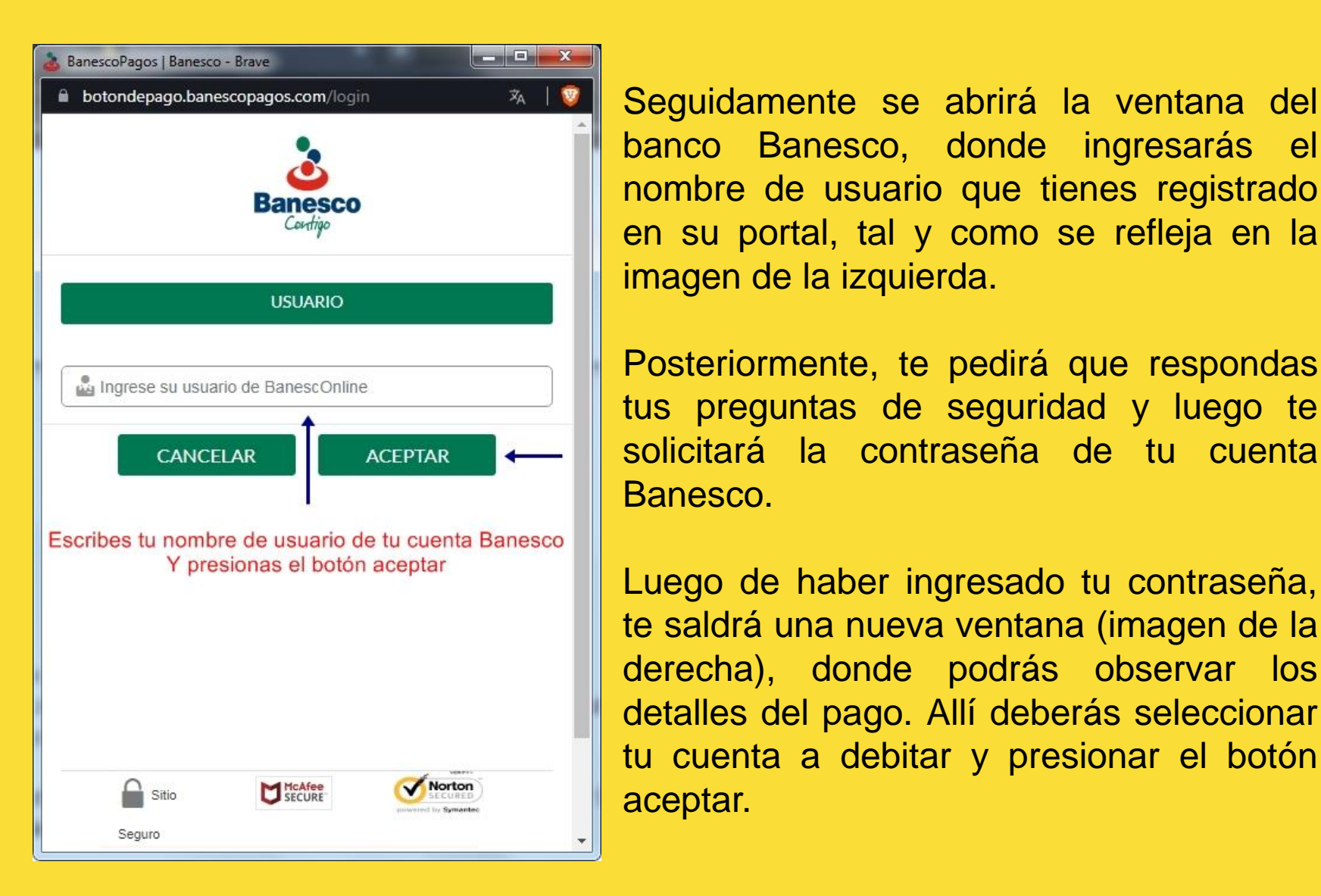

| 💩 BanescoPagos   B          | lanesco - Brave          |                                         |
|-----------------------------|--------------------------|-----------------------------------------|
| 🔒 botondepage               | o.banescopagos.com/pago  | 👻                                       |
|                             | Banesco                  |                                         |
| Buen dí                     | a, LISANDRO              |                                         |
|                             | DATOS DEL PAGO           |                                         |
|                             |                          |                                         |
| Seleccione códi             | igo de cuenta a debitar  |                                         |
| 0134-                       | Saldo Bs. 27,02          | 2 🗸                                     |
| Monto del pago              | Be 1 80                  |                                         |
| Detalle del page            | D: 159                   |                                         |
| Concepto del pa<br>12:30:00 | ago: Pago estudiante #26 | 2023-02-09                              |
| C/                          | ANCELAR AC               |                                         |
| Sitio                       | McAfee<br>SECURE         | Norton<br>SECURED<br>Downed by Symanted |

#### Portal Estudiantil — ¿Cómo realizar un pago? (Botón Banesco) 5/6

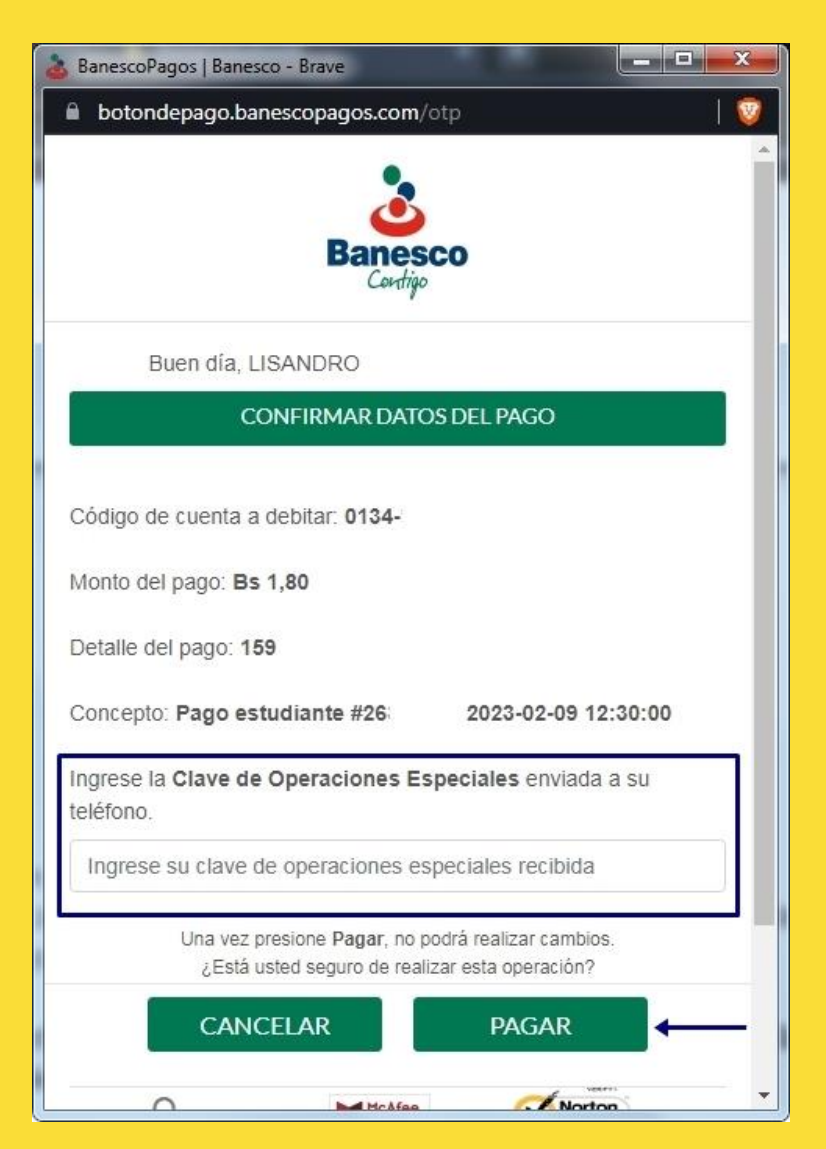

Por último, tendrás que colocar el código de seguridad que te enviarán a tu celular por medio de un mensaje de texto o a tu correo electrónico asociado a tu cuenta Banesco.

Después de haberlo ingresado, simplemente presionas el botón pagar tal y como se detalla en la imagen izquierda.

Luego de haber realizado el pago, la ventana de BanescoPagos se cerrará automáticamente y deberás cliquear el enlace que se muestra en la parte inferior del portal para verificar tu pago, tal y como se muestra en la siguiente

imagen.

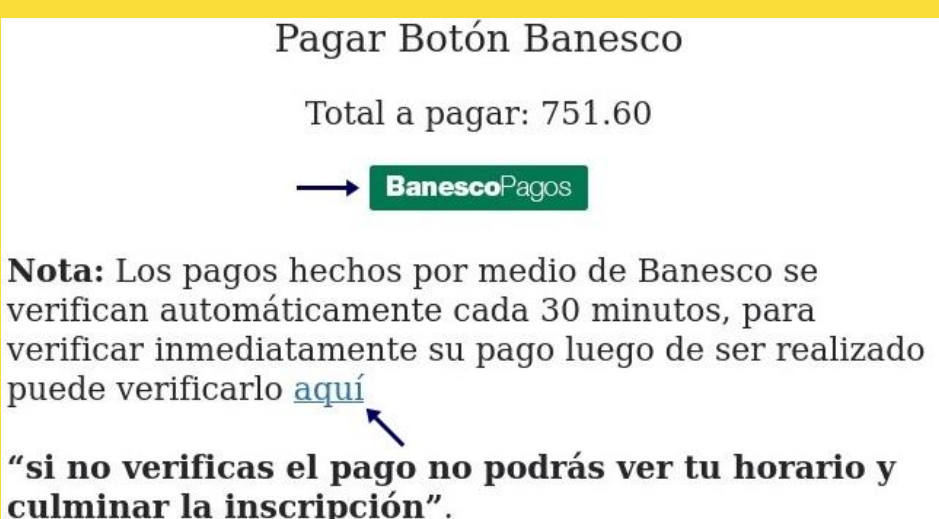

#### Portal Estudiantil — ¿Cómo realizar un pago? (Botón Banesco) 6/6

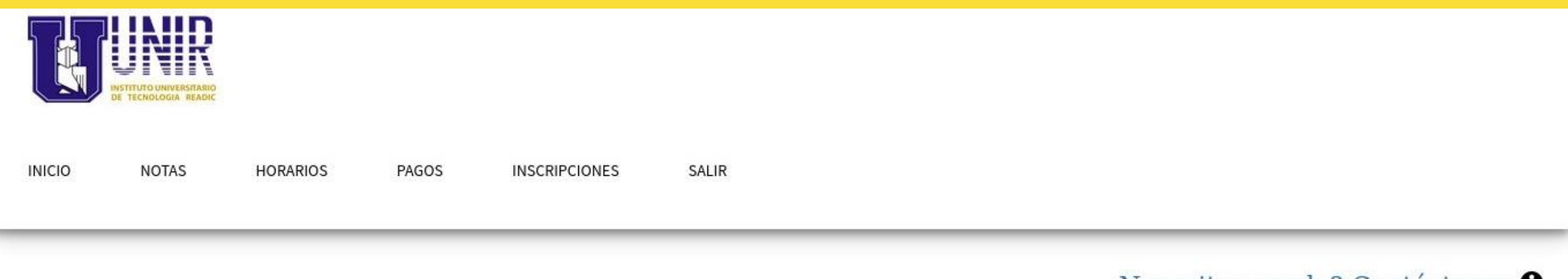

¿Necesitas ayuda? Contáctanos 🖯

Intencion de pago aprobada Regresar, Recibo PDF.

En este paso tu pago estará completado. Podrás visualizar tu recibo o comprobante haciendo clic en "Recibo PDF".

## **Portal Estudiantil — Inscripciones 1/3**

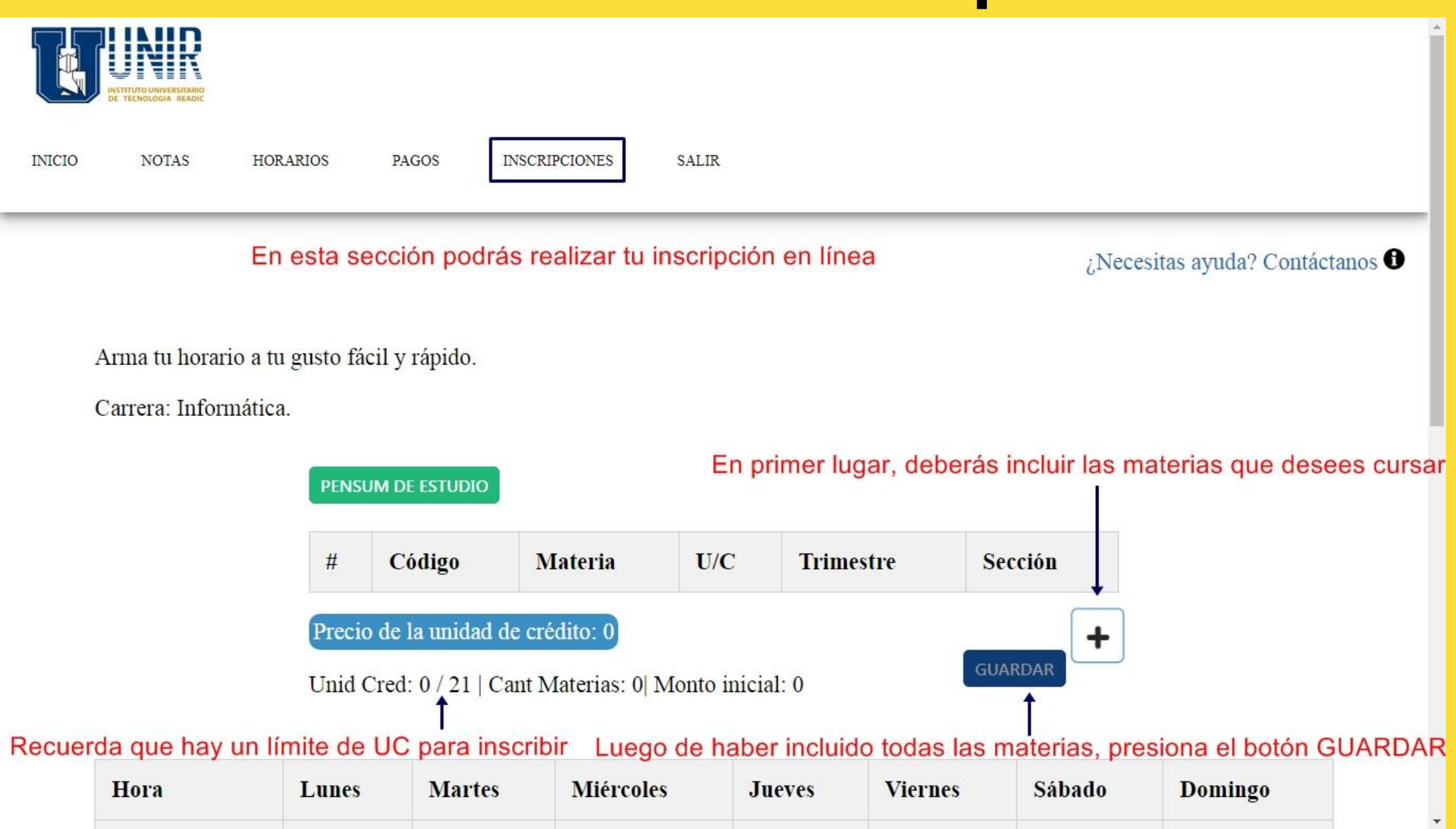

## Portal Estudiantil — Inscripciones 2/3

**Nota:** Si te has equivocado con tu horario y deseas modificarlo, puedes hacerlo haciendo clic en el botón "Construir Horario". Esta opción solo podrás utilizarla antes de usar tu plan de pago, es decir, antes de cliquear en el botón "Usar". Si necesitas realizar una modificación de horario y ya usaste tu plan de pago, debes contactar a Control de Estudios a través del correo electrónico institucional según tu sede: Centro y 5 De Julio (control.estudios@unir.edu.ve) / Cabimas (control.estudioscab@unir.edu.ve).

Selecciona tu plan de pago mas conveniente para el periodo académico 2023-1N.

Costo U/C: 10,00

Ahora debes seleccionar tu plan de pago a pagar para formalizar tu inscripción

CONSTRUIR HORARIO

| Plan de pago               | Cuotas | Monto<br>Inicial |         | Ļ    |
|----------------------------|--------|------------------|---------|------|
| Plan de pago nuevo<br>2023 | 5      | 751,60           | DETALLE | USAR |

Ya casi estamos listos solo falta realizar tu pago

puedes hacer tu pago aqui.

## **Portal Estudiantil — Inscripciones 3/3**

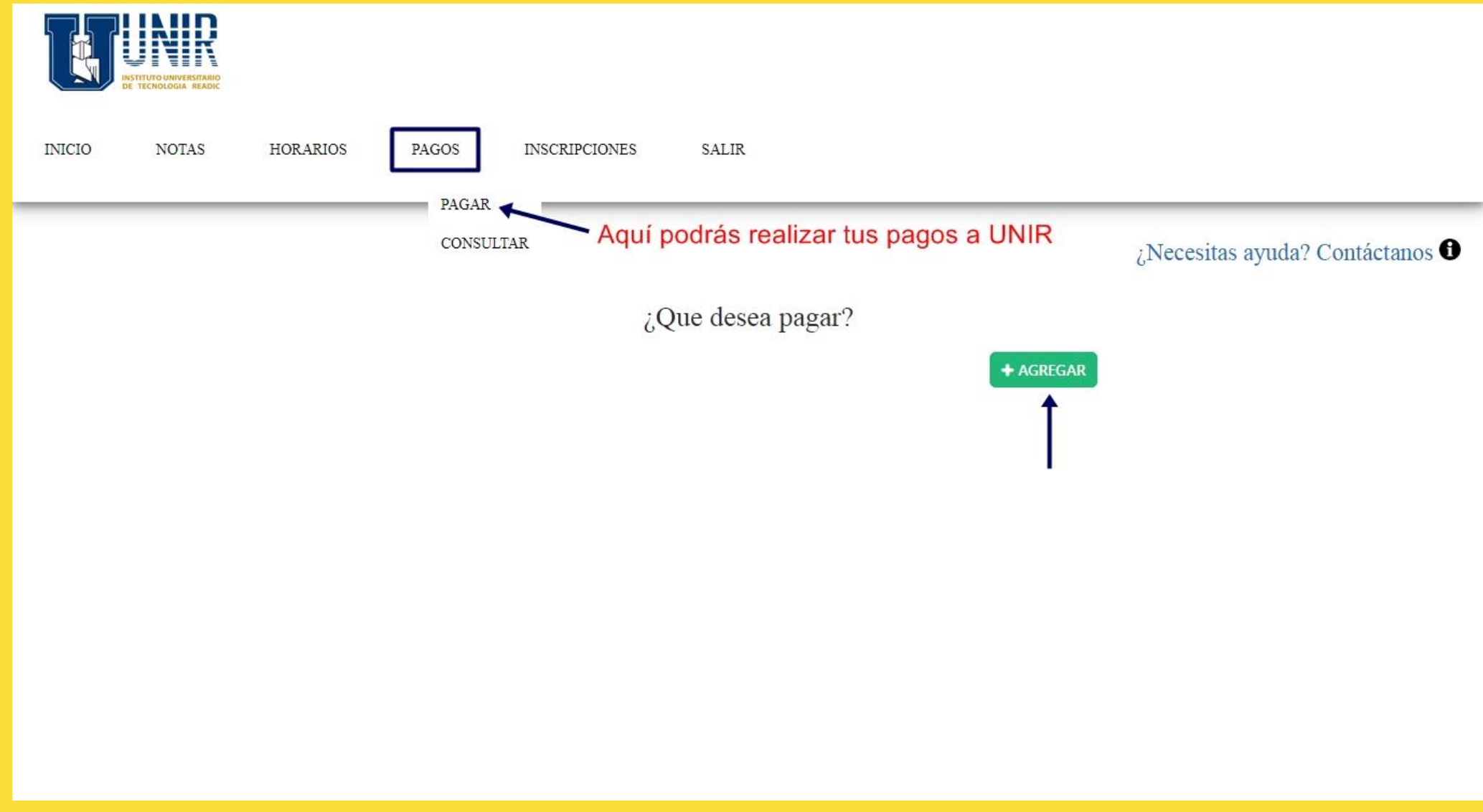

Por último deberás realizar el pago de tu inscripción, tal y como se detalla entre las diapositivas número 13-18.

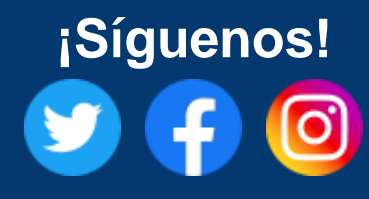

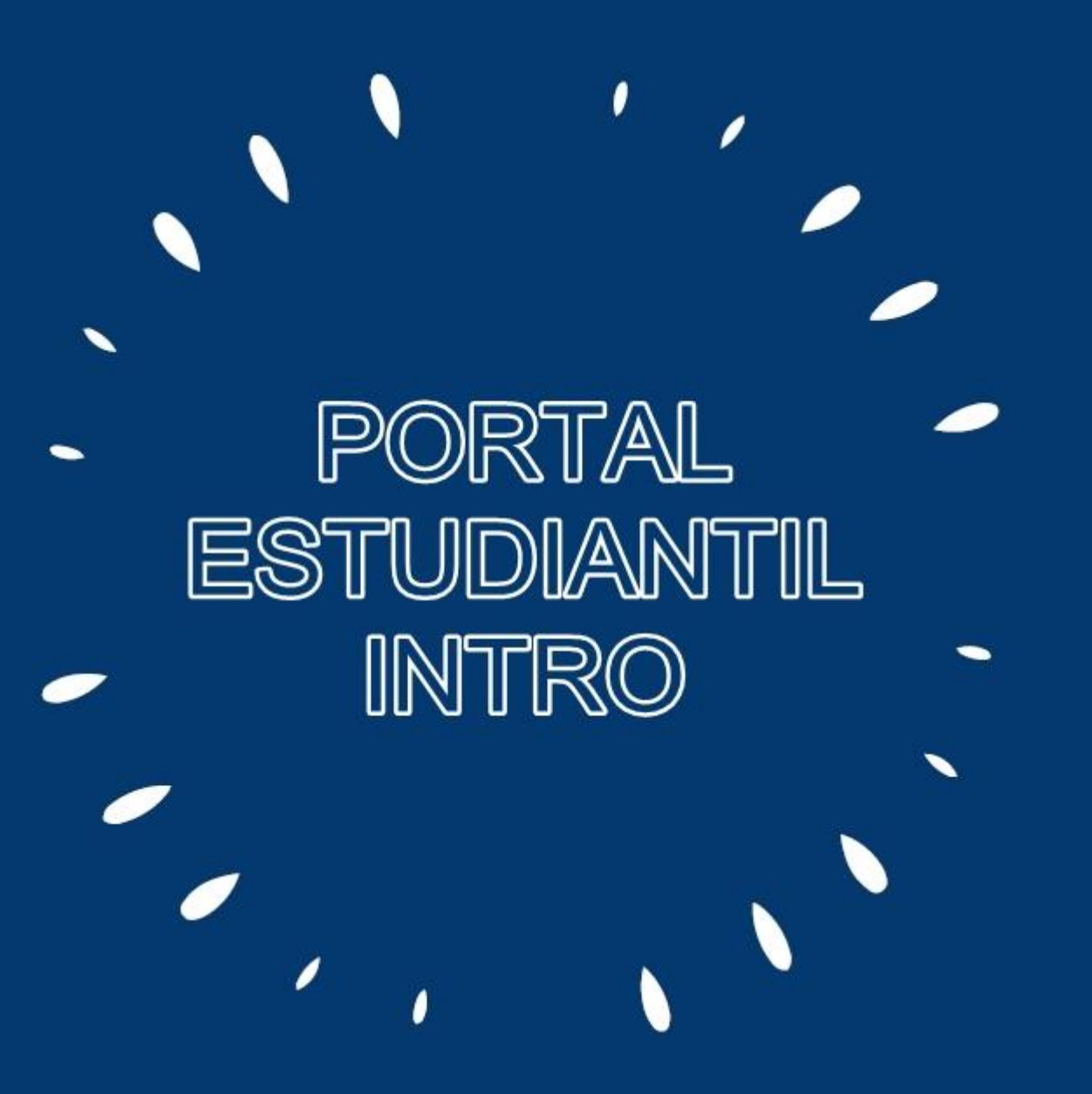

https://www.unir.edu.ve/